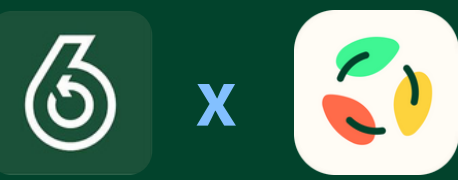

# 綠綠賞積分兌換CW分教學

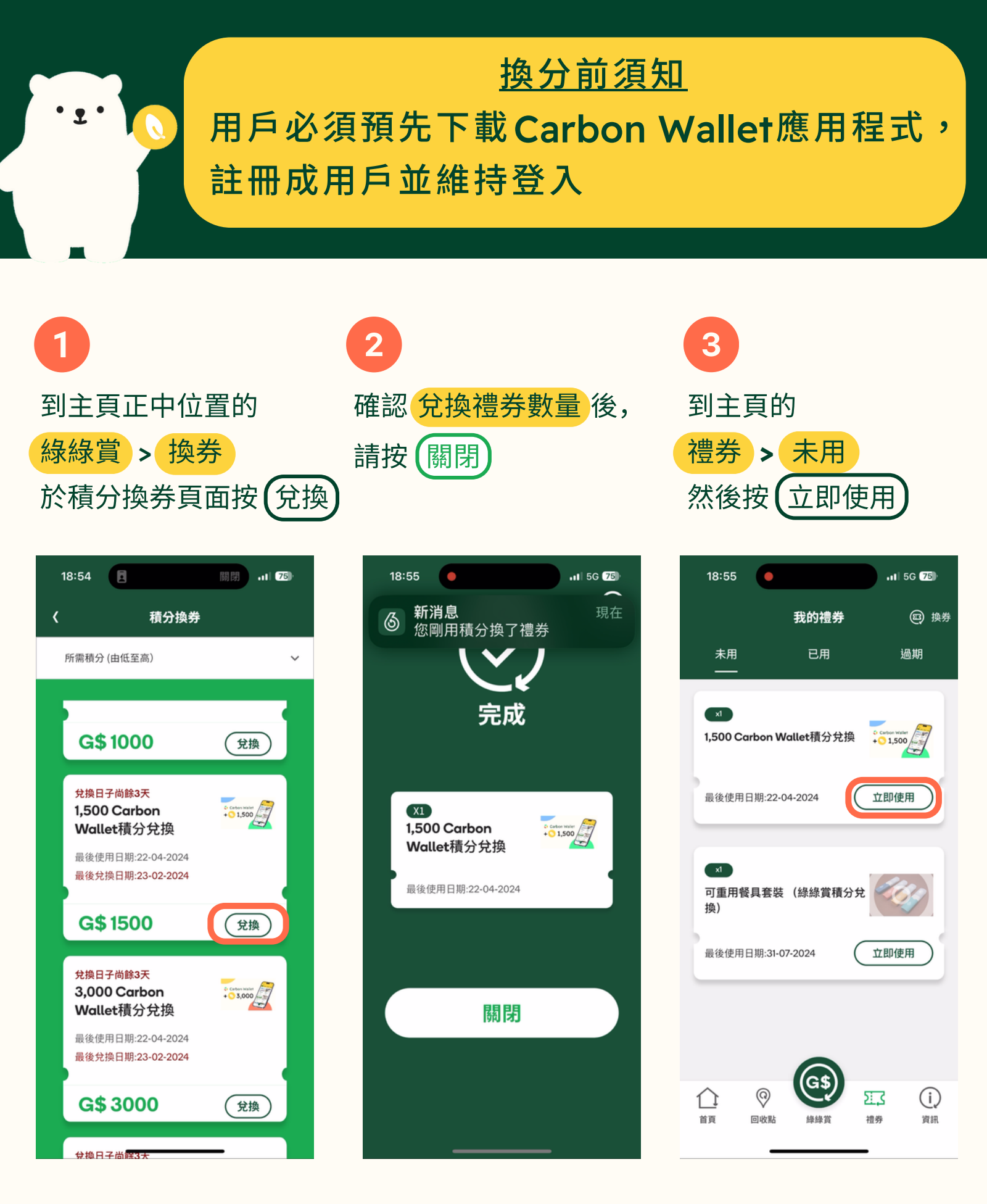

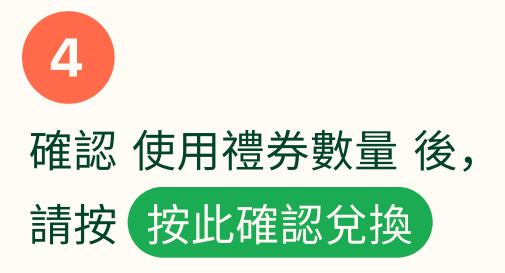

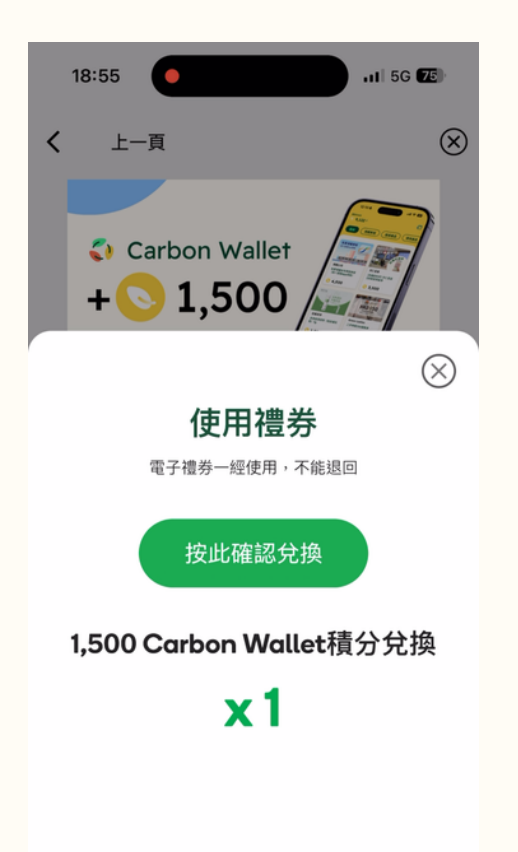

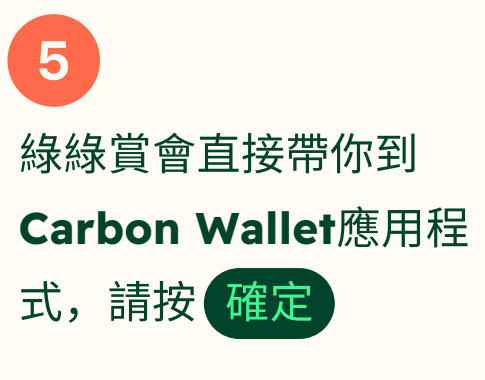

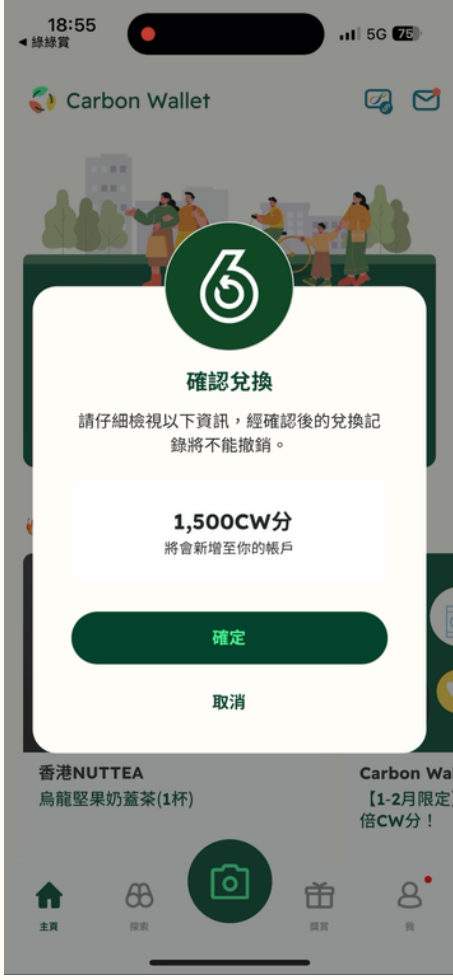

6 禮券所列的CW分會自動 加入你的Carbon Wallet 帳戶

| 18:55<br>《錄錄賞 11 5G 75)      |
|------------------------------|
| く 我的CW分                      |
|                              |
| 可用 <b>CW</b> 分               |
| <b>0</b> 17,123              |
| CW分    到期日                   |
| ○ 528 2024年06月30日            |
| ○ 15,095 2024年12月31日         |
| ⑦ 如何賺取CW分                    |
| 我的減碳旅程<br>八達通交易記錄將於7個工作天內顯示。 |
| 所有 已賺積分 已用積分                 |
|                              |
|                              |
|                              |
|                              |
|                              |

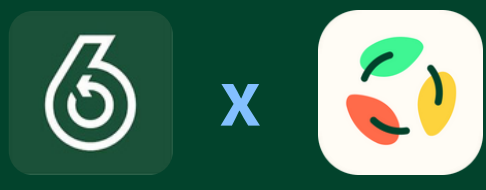

## **Guide for GREEN\$** to CW Points Redemption

### Note before Redemption

Users must download the Carbon Wallet App, register as user and remain logged in before redemption

Go to home page's GREEN\$ > Redeem coupon quantity to redeem , Click(Redeem) on the e-coupon you wish to redeem

After confirming the Click (Close)

Go to home page's Coupons > Unused Then, click (Use now

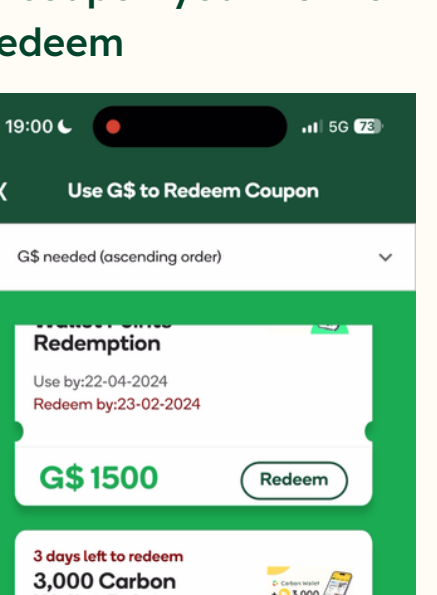

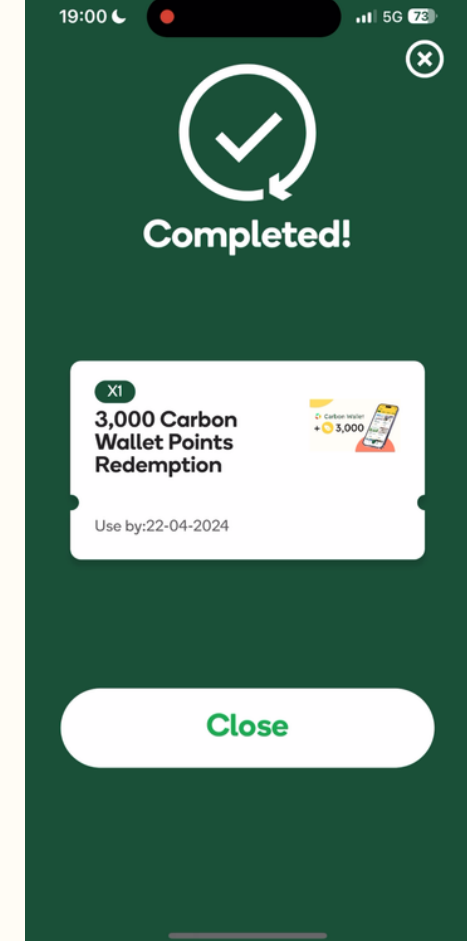

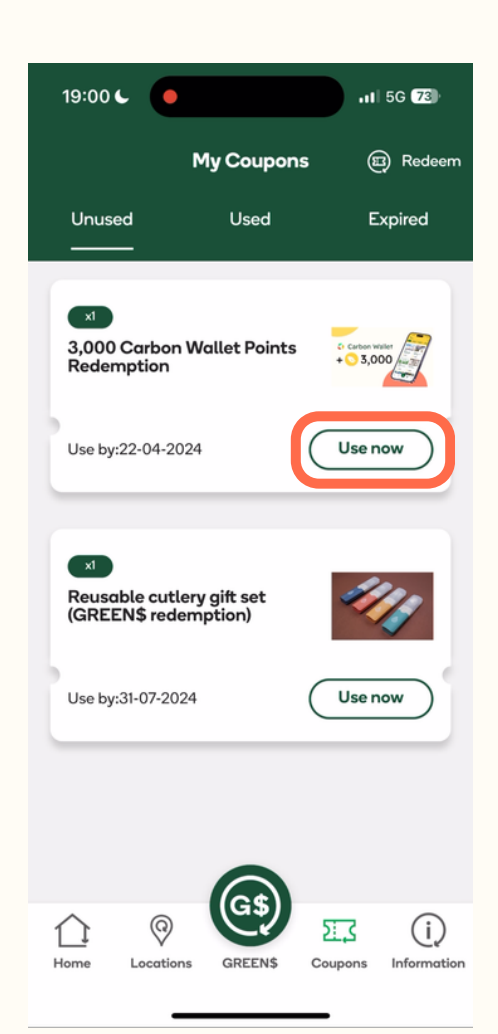

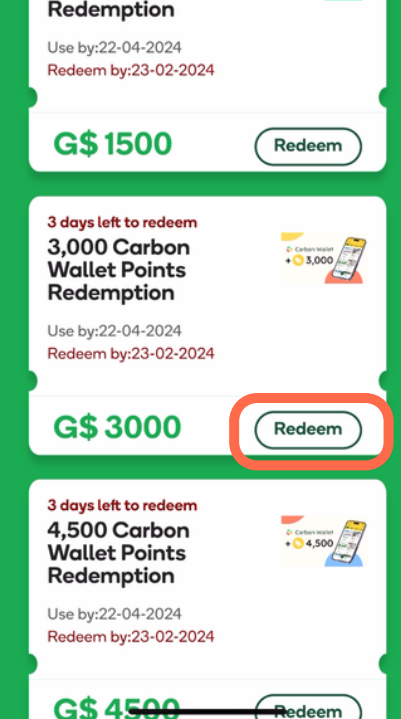

After confirming the quantity to use, Click on **Confirm redemption** 

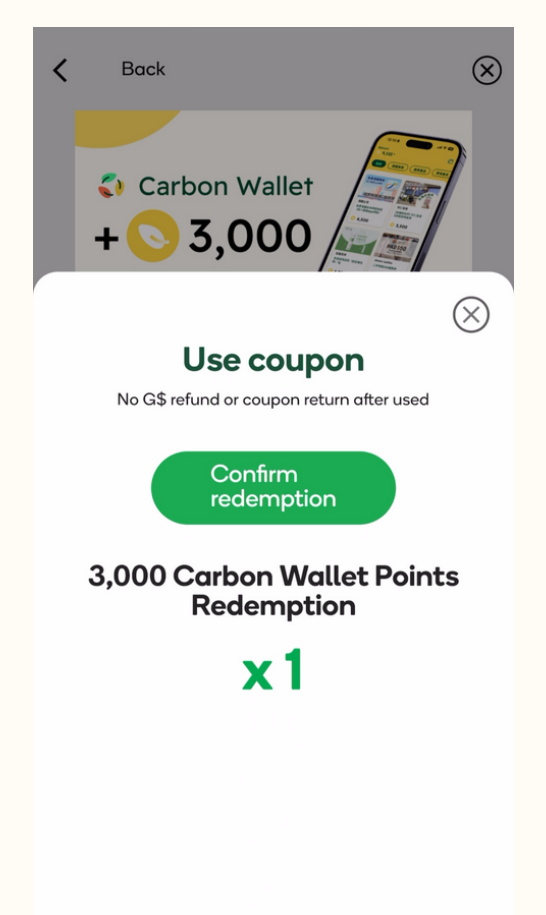

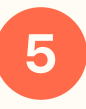

**GREEN\$** will directly lead you to Carbon Wallet App Click Confirm

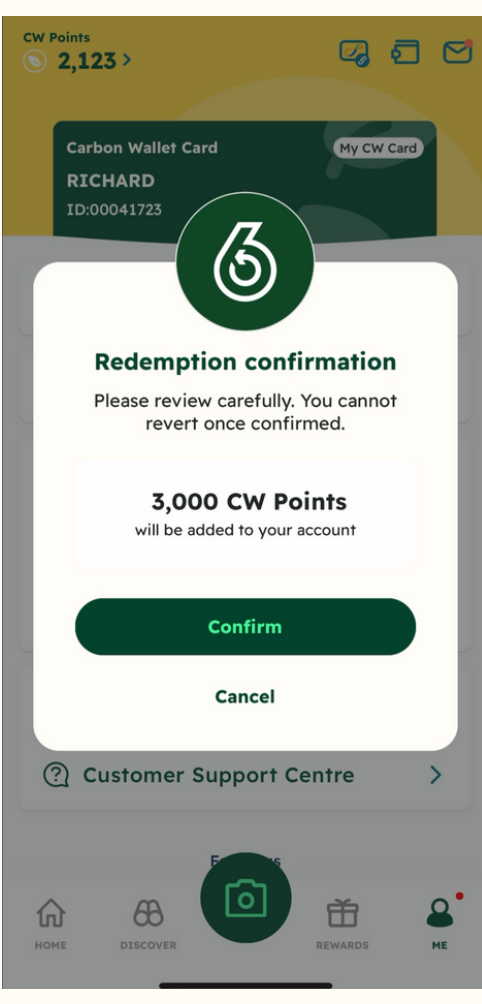

CW Points will be added to your Carbon Wallet account automatically

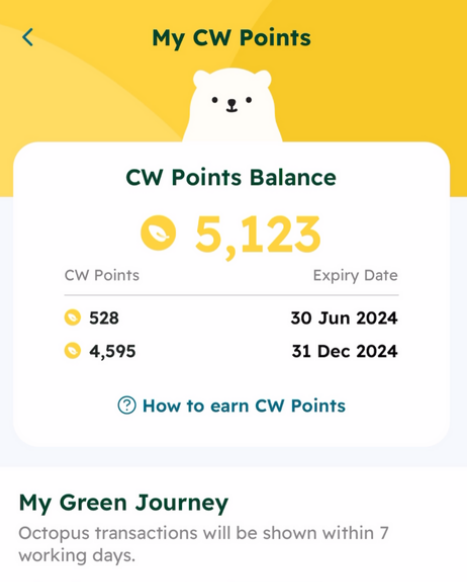

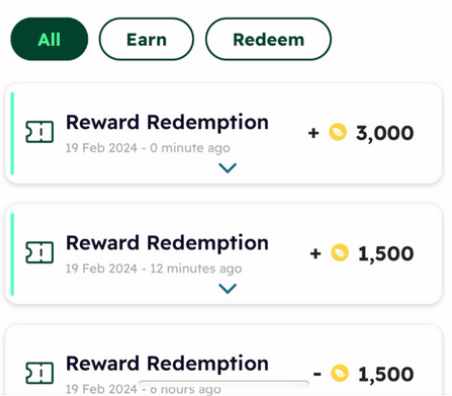